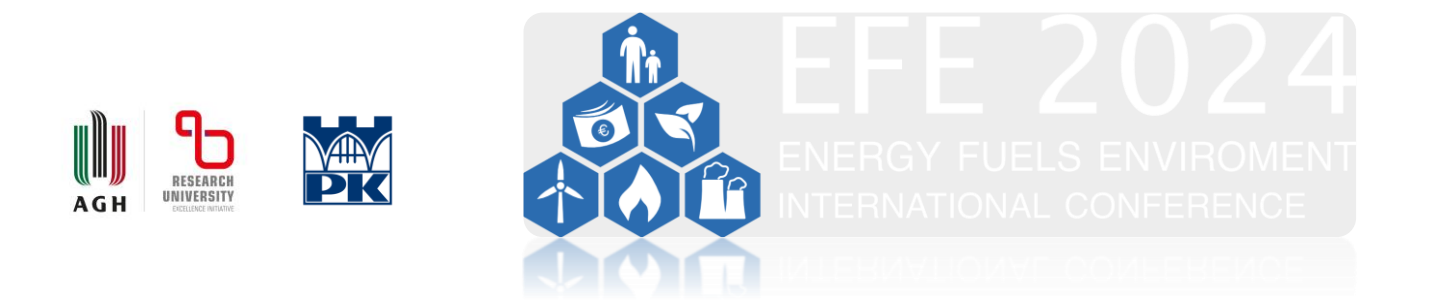

## MS Content Management Toolkit<sup>™</sup> instructions for participants

## Introduction

This guide is designed to help participants register for the conference and submit abstracts. The conference management system that is used for the **Energy Fuels Environment EFE 2024** meeting is the Microsoft Conference Management Toolkit (CMT). More information about the CMT can be found at the link below.

https://cmt3.research.microsoft.com/About

Registering or logging in to an existing account.

By clicking on the "Register" button on the main **EFE 2024** conference page, you will be directed to an external server site. The login/registration window will open.

- i. If you already have a CMT account, please enter your login details to access the system.
- ii. If you are a new user, scroll to the bottom of the login window and press the "Register" link in the bottom right corner of the window.
- iii. If you have forgotten your password, the lower left-hand corner of the login window includes a password change link. To do so, follow the instructions provided.

| Microsoft CMT |                        |        |                      |  |
|---------------|------------------------|--------|----------------------|--|
| Email *       |                        |        |                      |  |
| Email         |                        |        |                      |  |
| Password      | t                      |        |                      |  |
| Password      |                        |        |                      |  |
|               |                        | Log Ir | n                    |  |
| Forgot        | our password           | ?      | New to CMT? Register |  |
|               |                        |        |                      |  |
|               | Download or<br>App Sto | ore    | Google Play          |  |

**Attention!** If you were a participant in the previous conference (EFE 2022) or another conference that was managed using CMT, after logging into the system, you will be directed to the 'My Conferences' tab.

Conferences

## Conference List

My Conferences (2) All Conferences

| Name                              | Start Date | Location       | External URL                     |
|-----------------------------------|------------|----------------|----------------------------------|
| Energy Fuels and Environment 2024 | 6/26/2024  | Krakow, Poland | http://efe2024.agh.edu.pl/       |
| Energy Fuels Environment 2022     | 9/20/2022  | Cracow, Poland | http://ef-conference.agh.edu.pl/ |

If "Energy Fuels Environment 2024" is not present on the "Conference List," navigate to the "All Conferences" tab at the top and click \*\*\*\*\*. A new window will open.

| Conferences                                                   |            |                                     | Conference Admin 🝷                   |  |  |
|---------------------------------------------------------------|------------|-------------------------------------|--------------------------------------|--|--|
| Conference List                                               |            |                                     |                                      |  |  |
| My Conferences (0) All Conferences                            |            |                                     | type to filter                       |  |  |
| Name                                                          | Start Date | Location                            | External URL                         |  |  |
| Welcome to the CMT Site Request Submission System!            | 1/1/2035   |                                     |                                      |  |  |
| Journal of Engineering, Project, and Production Management    | 1/1/2022   | Lawrence, USA                       | http://www.ppml.url.tw/EPPM_Journal/ |  |  |
| STConf2024                                                    | 4/1/2022   | redmond, usa                        | http://contoso.com                   |  |  |
| SecondSite                                                    | 5/5/2022   | redmond, usa                        | http://contoso.com                   |  |  |
| IConINTEL2023                                                 | 12/29/2023 | Redmond, USA                        | http://contoso.com                   |  |  |
| AIC2023 15th Congress of the International Colour Association | 11/27/2023 | Chiang Rai, Thailand                | https://aic2023.org/                 |  |  |
| Proceedings of the VLDB Volume 16 (for VLDB 2023)             | 8/28/2023  | Vancouver, British Columbia, Canada | http://vldb.org/2023                 |  |  |
| VLDB 2023 PhD Workshop                                        | 8/28/2023  | Vancouver, Canada                   | https://vldb.org/2023/               |  |  |
| Technology of Oil & Gas and Sustainable Energy 2023           | 8/11/2023  | Tripoli, Libya                      | http://TOGSE2023                     |  |  |
| History and Pedagogy of Mathematics (HPM) 2020                | 2/26/2019  | Macau, Macau                        | https://www.um.edu.mo/fed/HPM2020/   |  |  |

In the box on the right labeled "type to filter", type the title (Energy Fuels Environment 2024) of the conference or its acronym (EFE2024). The system will search for information about this conference and display it with a link to the EFE2024 database.

| Conferences                        |            |                | Search h                   |  |  |
|------------------------------------|------------|----------------|----------------------------|--|--|
| Conference List                    |            |                |                            |  |  |
| My Conferences (2) All Conferences |            |                |                            |  |  |
| Name                               | Start Date | Location       | External URL               |  |  |
| Energy Fuels and Environment 2024  | 6/26/2024  | Krakow, Poland | http://efe2024.agh.edu.pl/ |  |  |

Click on the "Energy Fuels Environment 2024" title link.

Caution: Clicking on the <u>http://efe2024.agh.edu.pl/</u> link will return you to the home page. Do not click it.

You will next be directed to the "Author Console" where you will be able to post abstracts of the presentations that will be delivered at the conference (oral/poster). Submitting an abstract is tantamount to registering as an active participant in the conference.

Attention! The system does not provide for the registration of accompanying persons.

The upper left corner of the window includes a button labeled "Create New Submission". Click this button and complete the required fields.

| Submissions                                                                 |                                                             |     |           |                                                               | Search help articles Q Help Center - Select Your Role : | Author • EFE2024 • |
|-----------------------------------------------------------------------------|-------------------------------------------------------------|-----|-----------|---------------------------------------------------------------|---------------------------------------------------------|--------------------|
| Create New S                                                                | Submission                                                  |     |           |                                                               |                                                         |                    |
| TITLE AND ABSTRACT                                                          |                                                             |     |           |                                                               |                                                         |                    |
| * Title                                                                     | Title                                                       |     |           |                                                               |                                                         |                    |
| * Abstract                                                                  |                                                             |     |           |                                                               |                                                         |                    |
|                                                                             |                                                             | ſk. |           |                                                               |                                                         |                    |
|                                                                             | 2000 Characters Hit.                                        |     |           |                                                               |                                                         |                    |
| AUTHORS *<br>You may add your collaborators                                 | n.                                                          |     |           |                                                               |                                                         |                    |
| Primary Contact Err                                                         | mary Contact Email First                                    |     | Last Name | Organization                                                  |                                                         | Countr             |
|                                                                             |                                                             |     |           | Akademia Górniczo-Hutnicza im. Stanisława Staszica w Krakowie |                                                         | Poland             |
| Email<br>Enter entail to add new author.                                    | + Add                                                       |     |           |                                                               |                                                         |                    |
| -Energy and Energy Poli                                                     | inv.                                                        |     |           | -Microsymposium                                               |                                                         |                    |
| Environmental protectio<br>General - prof. Wojciec<br>Hydrogen technologies | on<br>ch Suwals jublice<br>s                                |     |           | Nuclear Energy and Radochemistry                              |                                                         |                    |
| PILES                                                                       |                                                             |     |           |                                                               |                                                         |                    |
| You can upload from 1 to 3 files. Man                                       | simum file size is 10 Mb. We accept doc, docx, pdf formata. |     |           |                                                               |                                                         |                    |
|                                                                             |                                                             |     |           | Drop files here<br>.or.<br>♥ Upload from Computer             |                                                         |                    |
|                                                                             | Submit Cancel                                               |     |           |                                                               |                                                         |                    |

In the "Title" heading, type the title of the presentation.

Following the "SUBJECT AREAS" heading, check the box related to the area that best suits your presentation.

The bottom of this window provides a section via which you can upload your abstract file. Two methods are allowed:

- i. drag the file from your computer's file manager window and drop it \*\*\*\*\*;
- ii. ii. select the relevant file on your computer's hard drive after clicking the "Upload from Computer" button.

You can download the abstract template from the conference website using the following link: <u>http://efe2024.agh.edu.pl/registration/</u> We kindly ask that you only use this template. Please remember to not exceed the size provided by one A-4 page.